# Software of Mirror Station®

# MENU

#### 1. File

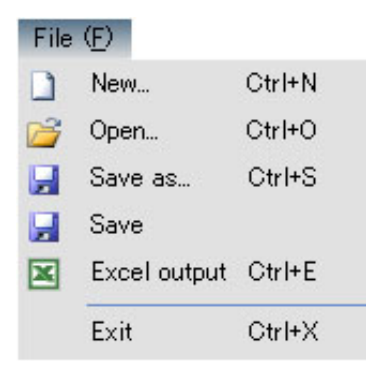

| New          | : New adjustment.                                                                       |
|--------------|-----------------------------------------------------------------------------------------|
| Open         | : Opens the existing file.<br>Displays a dialog box for specifying a data file to read. |
| Save as      | Displays a dialog box for specifying where to save a data file.                         |
| Save         | : Overwrites a data file.                                                               |
| Excel output | : Saves a data file as an Excel file.                                                   |
| ●Exit        | : Terminates the software.                                                              |

### 2. Setting

| Sett | ing ( <u>C</u> )     |         |
|------|----------------------|---------|
|      | Load DSP Settings    | Ctrl+F1 |
| ₽    | Store DSP Settings   | Ctrl+F2 |
|      | Load System Settings | Ctrl+F3 |
| ×    | Port                 | Ctrl+P  |

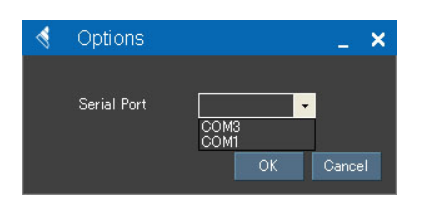

| Load DSP Settings : Loads the Xover-Time Alignment data and<br>Equalizer data which are set up on the<br>computer to the Mirror Station.            |
|----------------------------------------------------------------------------------------------------|
| <ul> <li>Store DSP Settings : Stores the Xover-Time Alignment data and<br/>Equalizer data of the Mirror Station to<br/>the computer.</li> </ul>     |
| Load System Settings : Loads the Installation data and System<br>Information data to the Mirror Station.                                            |
| <ul> <li>Port : Displays a dialog box for specifying a COM(communication)<br/>port. When more than 2 COM ports are displayed, select the</li> </ul> |

port. When more than 2 COM ports are displayed, select the port of larger number.(in case of the diagram shown to the right, choose COM3)

#### 3. Edit

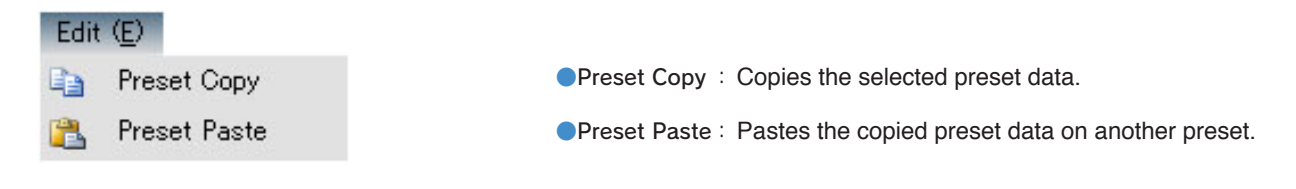

#### 4. Preset 1

Choose one from 5 Preset data.

| set 1 ( <u>P</u> ) |
|--------------------|
| Preset 1           |
| Preset 2           |
| Preset 3           |
| Preset 4           |
| Preset 5           |
|                    |

#### 5. About

Displays a version of the software.

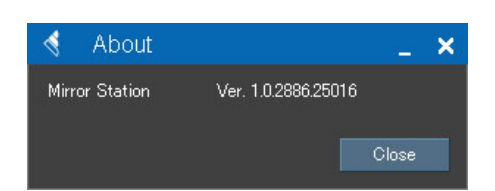

#### Installation

Mirror Station \* ×  $\mathsf{File}\ (\underline{\mathsf{F}}) \quad \mathsf{Setting}\ (\underline{\mathsf{C}})$ Edit (E) Preset 3 (P) About (A) Installation DEALER Name of a d MAKER INSTALLER MODEL USER GRADE AGE YEAR DOOR MUSIC PREFERENCE STEERING TW MAKER MODEL MM-1 MW MAKER MAKER MODEL MODEL OPT SOURCE X oty PC S₩ MAKER MODEL COAX BI-AMP NW LINE MINI TW MAKER MODEL MW MAKER MODEL AV NO YES SW MAKER MODEL

USE \*1 Bi-AMP NONE 

Use a passive network

Use passive networks in bi-amplification

No passive network is used

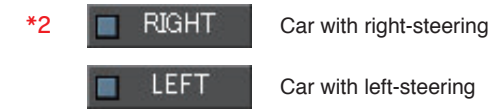

\*3 NO Not using YES Using

## System Information

|   | Mirror Station *                                        |                                                                                                    |                                                                                             |                           |                     |                            | _ ×          |
|---|---------------------------------------------------------|----------------------------------------------------------------------------------------------------|---------------------------------------------------------------------------------------------|---------------------------|---------------------|----------------------------|--------------|
| F | ile ( <u>F</u> ) Setting ( <u>C</u> ) Edit ( <u>E</u> ) | Preset 3 (P) About (A)                                                                                          |                                                                                             |                           |                     |                            |              |
|   | Installation                                            | System Information                                                                                              | Xover-Time Al                                                                               | Xover-Time Alignment      |                     |                            |              |
|   |                                                         | G-50 NONE                                                                                                    | *1                                                                                          | POWER CABL                | MAKER               | MODEL                      | G            |
|   |                                                         | R DOOR                                                                                                    | *2                                                                                          | SP CABLE T                | W Brand name        | Model name                 | Cable size   |
|   | DISTANCE L from TW to the left e                        | ear. cm R from TW to the right ear. cm                                                                          | m_*3 ∐⊒                                                                                     | М                         | W Brand name        | Model name                 | Cable size   |
|   | ANGLE L                                                 | 」-15° <sup>R</sup> □ 0° □ 15°                                                                                   |                                                                                             | S                         | W Brand name        | Model name                 | Cable size   |
|   |                                                         |                                                                                                    | $-\mathbb{R}^{\circ}$                                                                       |                           | E Brand name        | Model name                 |              |
|   |                                                         |                                                                                                    |                                                                                             | DIGITAL CABI              | E Brand name        | Model name                 |              |
|   | DIRECTION 0°                                            | 45°     0°     -45°       135°     -90°     -138°       225°     -180°     -228°       315°     -270°     -318° | 5<br>5<br>5<br>5<br>5<br>5<br>5<br>5<br>5<br>5<br>5<br>5<br>5<br>5<br>5<br>5<br>5<br>5<br>5 | SP OUTP<br>PHASE CHE      | TW<br>UT<br>R<br>CK | MW<br>L<br>R               | SW *9<br>R R |
|   | BAFFLE FREE AIR                                         |                                                                                                    | UVENT *4                                                                                    | AMPLIFIER GA              |                     | L %                        | L % *11      |
|   | DISTANCE L from MW to the left e                        | ar. cm R from MW to the right ear. cm                                                                           | oort diameter Φ *5<br>n *6                                                                  | AUDIO REGUL<br>SYSTEM NOI | ATOR NONE           | USE output voltaç<br>+ *12 | ge V *13     |
|   | BAFFLE FREE AIR                                         | ENCLOSURE SHIELD                                                                                                | VENT *7                                                                                     | IMPEDANCE                 | TW R N              | fW B                       | SW . R *15   |

\*1 **TW/ENCLOSURE** : Choose the installation method.

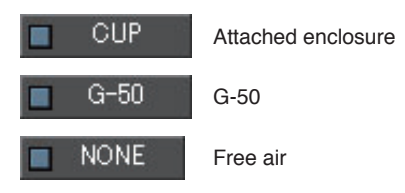

- \*2 **TW/POSITION** : Choose the installation location.
- \*3 MW/DISTANCE : Input the distance between the TW and the ears (L: Left, R: Right).
- \*4 **MW/BAFFLE** : Choose the installation method from Free air or Enclosure. With the Enclosure, choose Sealed type or Bass-reflex type.

#### \*5 MW/BAFFLE/ENCLOSURE

: Input a port length and port diameter of the enclosure. (With the sealed enclosure, input only a capacity.)

- \*6 **MW/DISTANCE** : Input the distance between the MW and the ears (L: Left, R: Right).
- \*7 **SW/BAFFLE** : Choose the installation method from Free air or Enclosure. With the Enclosure, choose Sealed type or Bass-reflex type.

#### \*8 SW/BAFFLE/ENCLOSURE

: Input a port length and port diameter of the enclosure. (With the sealed enclosure, input only a capacity.)

- \*9 **SP OUTPUT**: With SP OUTPUT, click each unit's box which succeeded in the output test.
- \*10 PHASE CHECK : With PHASE CHECK, click each unit's box which succeeded in the phase test.
- \*11 AMPLIFIER GAIN : Input the gain levels of the amplifier's channels.
- \*12 AUDIO REGULATOR : Click "USE" when using an audio regulator. Click "NONE" when not using an audio regulator.
- \*13 Input the which is set for the audio regulator.
- \*14 SYSTEM NOISE : Click "NONE" when no noise is detected.
- \*15 **IMPEDANCE** : Click each unit's box which succeeded in the impedance measurement by SIEG.

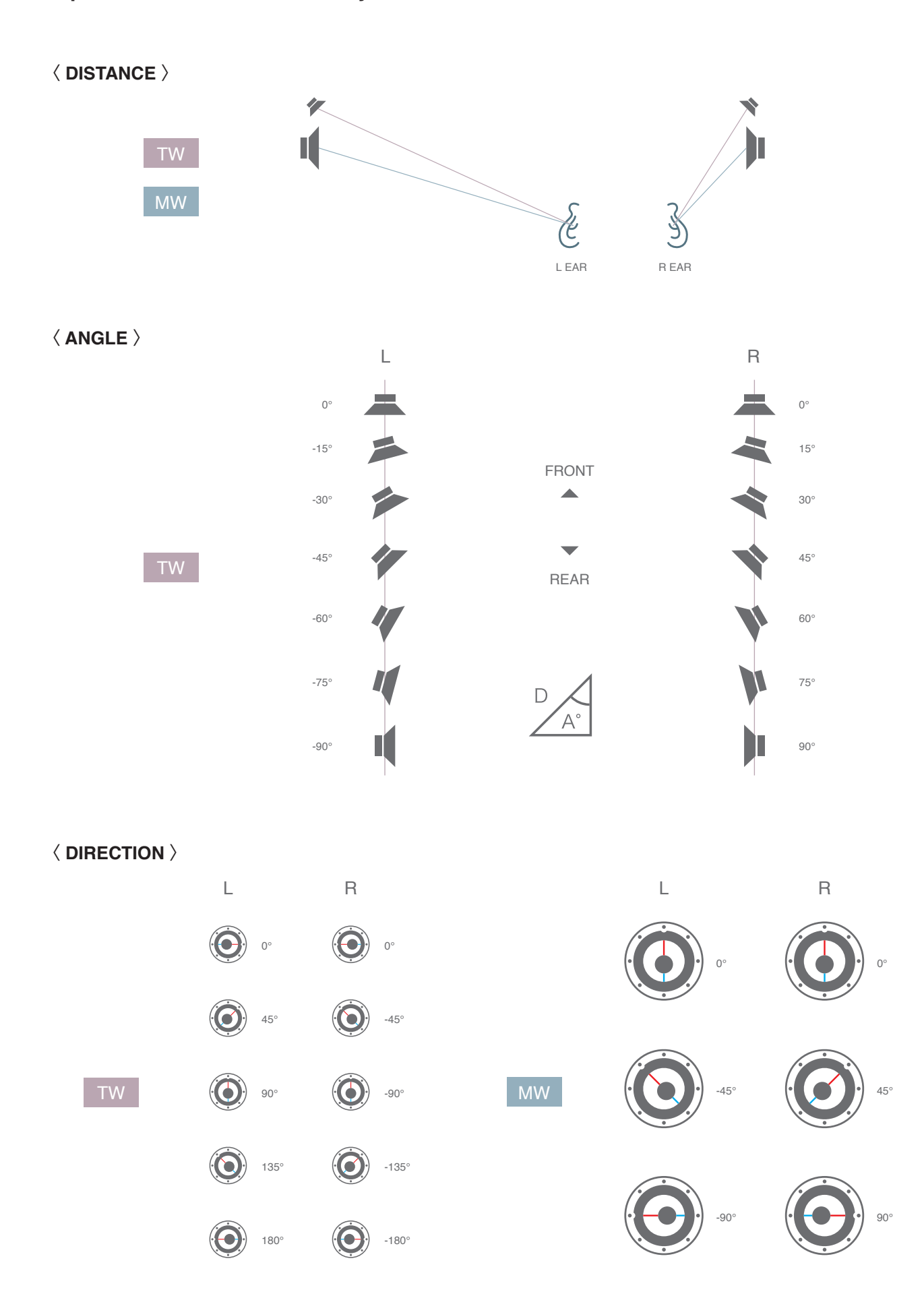

# Speaker installation chart - System Information -

#### Xover-Time Alignment

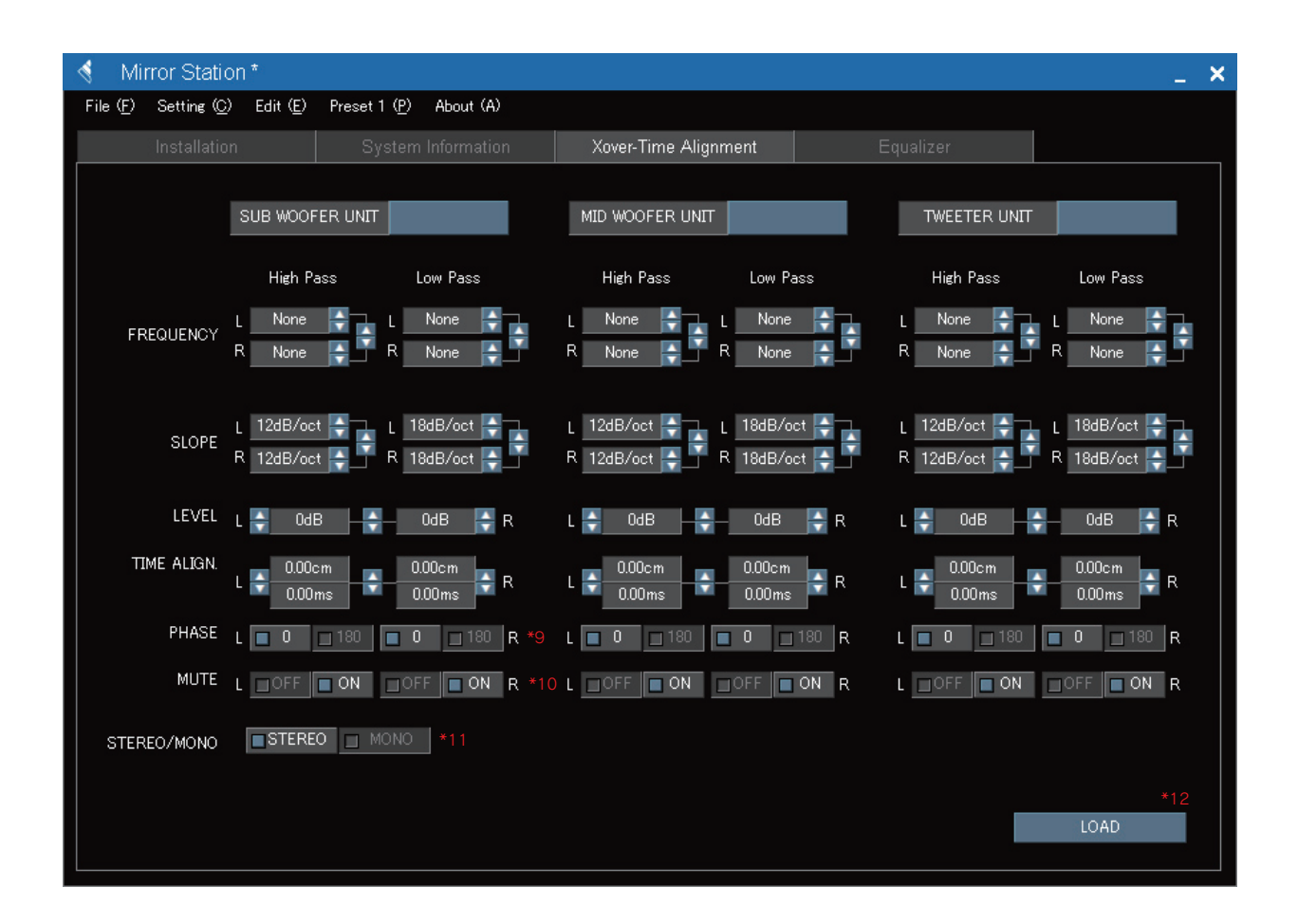

|           |    | High Pa | High Pass |    |      | Low Pass |  |  |
|-----------|----|---------|-----------|----|------|----------|--|--|
| EREQUENCY | ιJ | None    | ÷.        | L  | None | ÷        |  |  |
| THEADEMOT | R  | None    | ÷         | ۲_ | None | ÷        |  |  |
|           |    | *       | 1 *       | ۰2 |      |          |  |  |

- \*1 Choose the Cut-off frequency for each L and R of High and Low Pass.
- \*2 Choose the Cut-off frequency for High and Low Pass.

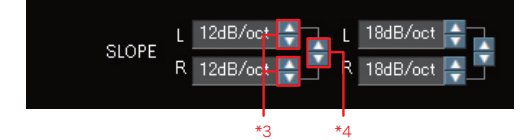

- \*3 Choose the Cut-off slope for each L and R of High and Low Pass.
- \*4 Choose the Cut-off slope for High and Low Pass.

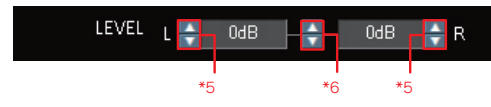

- \*5 Choose the level for each L and R.
- \*6 Choose the level.

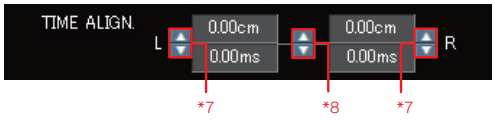

- \*7 Choose the distance between the unit and an ear for each L and R.
- \*8 Choose both L and R distances between the unit and ear.
- \*9 PHASE : Change over the phase.
- \*10 MUTE : Mute on/off
- \*11 STEREO/MONO : Stereo output
  MONO Monaural output
- \*12 LOAD : Loads the Xover-Time Alignment data which are set up on the computer to the Mirror Station.

### Equalizer

| 🖪 Mirror Station * |                                    |                     |                       |           |               |               |         |           |           |  |
|--------------------|------------------------------------|---------------------|-----------------------|-----------|---------------|---------------|---------|-----------|-----------|--|
| Fil                | le ( <u>F</u> ) Setting ( <u>C</u> | ) Edit ( <u>E</u> ) | Preset 1 ( <u>P</u> ) | About (A) |               |               |         |           |           |  |
|                    |                                    |                     | System Ir             |           | Xover-Time Al |               | Equaliz | zer       |           |  |
|                    |                                    |                     |                       |           |               |               |         |           |           |  |
|                    |                                    |                     | BAND1                 |           | BAND2         |               | BAND 3  |           | D4        |  |
|                    |                                    | L                   | R                     | L         | R             | L             | R       | L         | R         |  |
|                    | FREQUENCY                          | 🔶 None              | - 🔶 – None –          | 🔶 🔶 None  | None 🚔        | 🛖 None        |         | 🔶 None 🚽  | ;— None 🚔 |  |
|                    |                                    | L                   | R                     | L         | R             | L             | R       | L         | R         |  |
|                    | LEVEL                              | 🔶 0.0dB             | 0.0dB -               | 🔶 🔶 0.0dB |               | Bb0.0         |         | 🗧 0.0dB 🚽 | - 0.0dB   |  |
|                    |                                    |                     | BAND5                 |           | BAND6         |               | BAND 7  | BAN       | D8        |  |
|                    |                                    | L                   | R                     | L         | R             | 1             | R       | L         | R         |  |
|                    | FREQUENCY                          | 🔶 None              |                       | 🔶 🍦 None  |               | 🔶 None        | None 🚑  | 🔶 None 📑  | – None 🚔  |  |
|                    |                                    | L                   |                       | L         |               | L             |         | L         | R         |  |
|                    | LEVEL                              | 0.0dB               | 0.0dB                 | 🔶 🔶 0.0dB | 0.0dB         | 🔶 0.0dB       |         | 🔶 0.0dB 🚽 | — 0.0dB   |  |
|                    |                                    |                     | DANDO                 |           | DANDIO        |               |         |           | 0.10      |  |
|                    |                                    |                     | BAND.9                |           | BAND.TU       |               | BAND.TT | BAN       | J.12      |  |
|                    | FREQUENCY                          | 🛓 None              | None                  | 🛓 🚑 None  | None 🚑        | L 🛓 None      | None 🚑  | 🛓 None 💻  | – None 🚑  |  |
|                    |                                    |                     | R                     | ι.        | R             |               | R       |           | R         |  |
|                    | LEVEL                              | 🔶 0.0dB             | 0.0dB                 | 🔶 🔶 0.0dB | 0.0dB 🚑       | 合 0.0dB       |         | 🔶 0.0dB 🚽 | ;— 0.0dB  |  |
|                    |                                    |                     |                       |           |               |               |         |           |           |  |
|                    |                                    |                     | BAND.13               |           | BAND.14       |               | BAND.15 |           |           |  |
|                    |                                    | L<br>None           | R                     | 🔺 🔺 None  |               | L<br>None     |         |           |           |  |
| $\Pi_{-}$          | FREQUENCY                          |                     | B                     |           | B             |               |         |           | SORT      |  |
| Π_                 | LEVEL                              | 0.0 <u>dB</u>       | 0.0dB                 |           |               | 0.0d <u>B</u> | 0.0dB   |           | LOAD      |  |
|                    |                                    |                     |                       |           |               |               |         |           |           |  |
|                    |                                    |                     |                       |           |               |               |         |           |           |  |

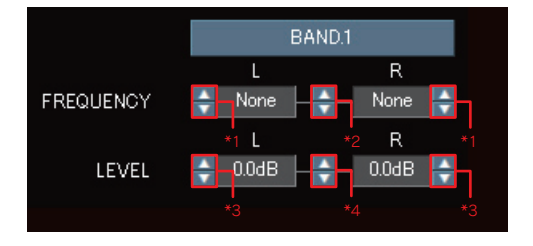

- \*1 Choose the equalizing frequency for each L and R.
- \*2 Choose the equalizing frequency for both L and R.
- \*3 Choose the equalizing level for each L and R.
- \*4 Choose the equalizing level for both L and R.
- **\*5 SORT** : Sort the set frequency points into ascending order.
- \*6 LOAD : Loads the Equalizer data which are set up on the computer to the Mirror Station.